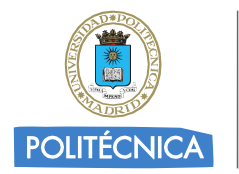

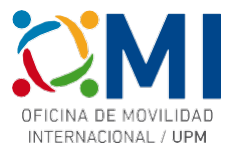

# Instrucciones para rellenar el *Learning Agreement* para cursos BIP: "Miradas sobre la ciudad..."

# Paso 1

Accede a la página <u>https://learning-agreement.eu/</u> y pulsa en "LOGIN TO ACCESS YOUR LEARNING AGREEMENT"

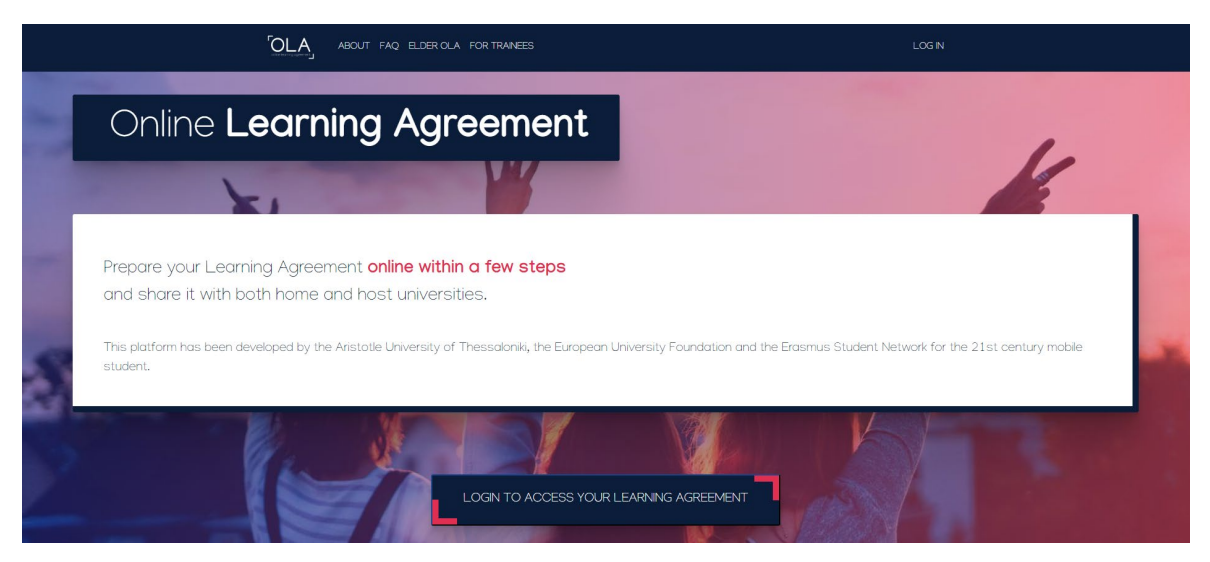

## Paso 2

Selecciona la opción de "Log in with MyAcademicID" para acceder utilizando tus credenciales UPM

| ABOUT FAQ ELDER OLA FOR TRAINEES  | LOG N                                                                               |
|-----------------------------------|-------------------------------------------------------------------------------------|
| My account                        |                                                                                     |
| Logging into your Online Learning | Cogn with<br>Logn with<br>Example: University of Biorgen: namediating or University |
| Colosed dy the<br>Ver en          | or   I Lagen with Google                                                            |
| Your OLA just a click away!       | C2-founced by the Connecting Europe Facility of the European Union                  |

## Paso 3

En el recuadro de MyAcademicID escribe "upm" y selecciona la "Universidad Politécnica de Madrid"

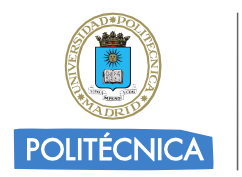

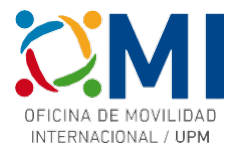

| WyAcademicID                                         |   |  |  |
|------------------------------------------------------|---|--|--|
| Login with                                           |   |  |  |
| upm                                                  | × |  |  |
| Universidad Politécnica de Madrid<br>upm.es          | > |  |  |
| Université de Paris 6 - Pierre et Marie C<br>upmc.fr |   |  |  |
| Universiti Putra Malaysia<br>upm.edu.my              |   |  |  |
| or                                                   |   |  |  |
| Login with eIDAS                                     |   |  |  |
| G Login with Google                                  |   |  |  |

Serás redirigido a la página de autenticación de la UPM.

#### Paso 4

Autenticate con tus credenciales UPM

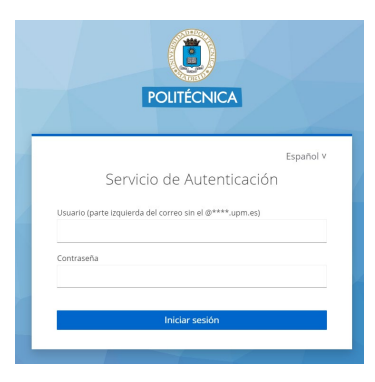

## Paso 5

Si es la primera vez que accedes a la plataforma, deberás rellenar tus datos personales

| irstname *          |           | Lastname *  | ,             |   |
|---------------------|-----------|-------------|---------------|---|
|                     |           |             |               |   |
| Date of birth *     | Gender *  |             | Nationality * |   |
| dd/mm/aaaa          | Undefined | \$          |               | 0 |
| ield of education * |           | Study cycle | *             |   |
|                     |           | 0           |               | 0 |

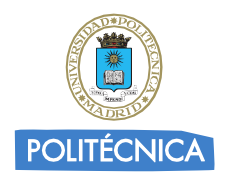

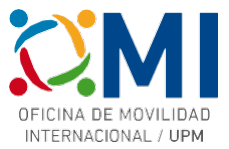

## Paso 6

En el apartado "MY LEARNING AGREEMENTS" podrás ver los Learning Agreements que hayas creado (si es el caso) o comenzar uno nuevo pulsando "Create New".

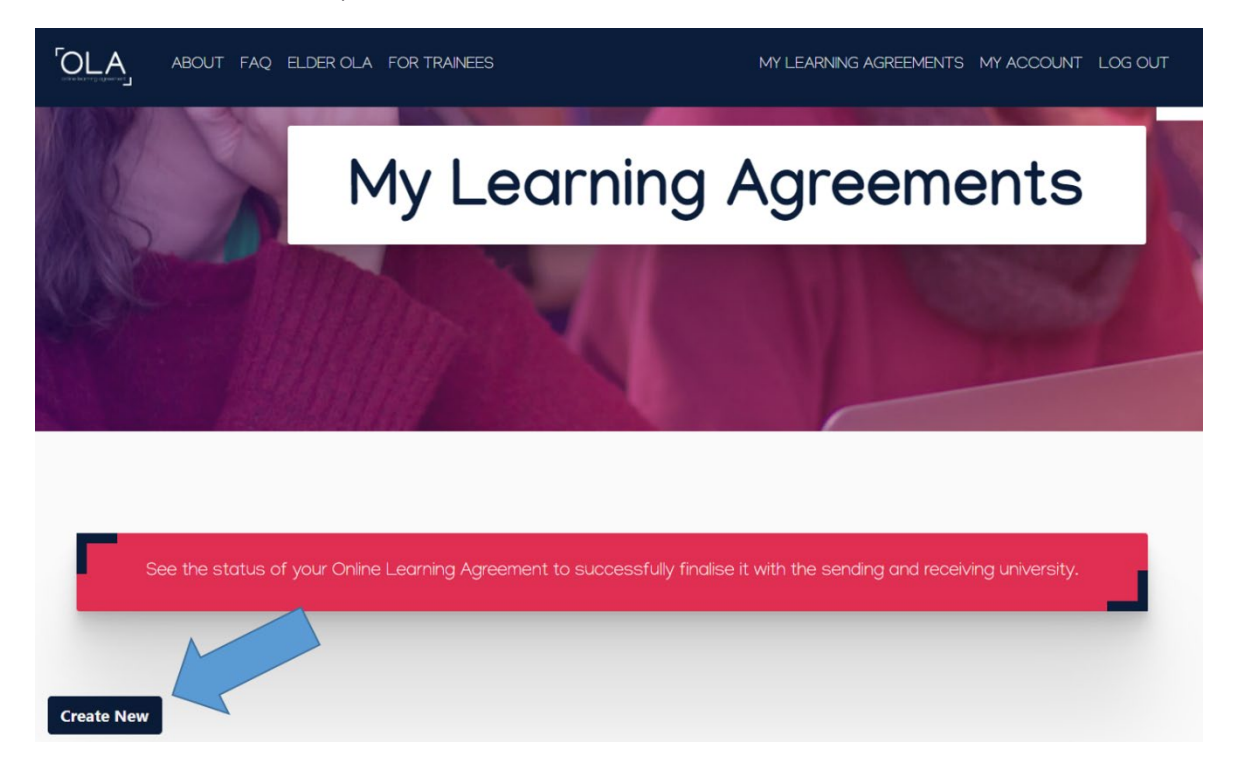

## Paso 7

Selecciona de las opciones "tipo de movilidad" la de "Blended Mobility with Short-term Physical Mobility".

| [OLA]             | ABOUT FAQ ELDER OLA FO                                                | R TRAINEES                                                              | MY LEARNING AGREEMENTS                     | MY ACCOUNT LOG OUT                          |
|-------------------|-----------------------------------------------------------------------|-------------------------------------------------------------------------|--------------------------------------------|---------------------------------------------|
|                   |                                                                       |                                                                         |                                            |                                             |
|                   | Please <b>select your mobili</b>                                      | <b>ty type</b> . Choose carefully, if you pick the v                    | vrong one you'll have to start             | over.                                       |
|                   |                                                                       |                                                                         |                                            |                                             |
|                   |                                                                       | _                                                                       |                                            | _                                           |
|                   | Semester Mobility                                                     | Blended Mobility with Short-term                                        | Short-term I                               | Doctoral Mobility                           |
|                   |                                                                       |                                                                         |                                            |                                             |
| Discov<br>experie | er a new culture and gain new<br>ences by going on <b>traditional</b> | In case regular semester mobility is too long or otherwise inaccessible | Develop your sk<br>by going on <b>sh</b> a | ills and find contacts<br>ort-term doctoral |
| acade             | mic mobility of between 2<br>2 months at another higher               | for you, experience short-term                                          | mobility of bet                            | ween 5 and 30 days                          |

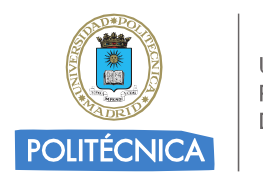

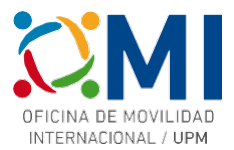

#### Paso 8

Comienza a completar cada uno de los 5 pasos.

| Please make s            | sure that all your personal and ac   | ademic details are correct | t. You can edit this information | in My Account.  |  |
|--------------------------|--------------------------------------|----------------------------|----------------------------------|-----------------|--|
|                          |                                      |                            |                                  |                 |  |
| 1<br>Student Information | 2<br>Sending Institution Information | 3<br>Receiving Institution | 4<br>Mobility Programme          | 5<br>Commitment |  |
|                          | Senang instruction mennation         | Information                | hobing riegianine                | comment         |  |

#### Paso 9

En la sección "Sending Institution Information" deberás elegir la "Universidad Politécnica de Madrid" y completar los datos de "Sending Responsible Person" y "Sending Administrative Contact Person" (este último es opcional). Estos datos dependen del Centro UPM al que pertenezcas y los tienes a continuación:

| ETS DE ARQUITECTURA       | ETSI DE CAMINOS, CANALES Y PUERTOS |
|---------------------------|------------------------------------|
| Alberto Pieltain          | Vicente Alcaraz                    |
| alberto.pieltain@upm.es   | subdirector.ri.caminos@upm.es      |
| Departamental Coordinator | Departamental Coordinator          |
|                           |                                    |

Una vez que hayas completado los datos, pasa a la siguiente sección para completar los datos de la Universidad de destino.

#### Paso 10

En la sección "Receiving Institution Information" deberás elegir la Universidad donde se celebra el curso al que vas a asistir (Universidade Nova de Lisboa) y completar los datos de "Receiving Responsible Person". Estos datos los tienes a continuación (junto con otros datos útiles para completar la sección siguiente "Mobility Programme"):

| Erasmus+                                                    | · BIP: Miradas sobre la ciudad                                                                                                   |
|-------------------------------------------------------------|----------------------------------------------------------------------------------------------------|
| Receiving Responsible Person                                |                                                                                                    |
| First name(s)                                               | Pedro                                                                                                    |
| Last name(s)                                                | Cardim                                                                                                    |
| Position                                                    | Course responsible                                                                                                    |
| Email                                                       | pedro.cardim@fcsh.unl.pt                                                                                                    |
| Study Programme at Receiving Institution                    | on and recognition at the Sending Institution                                                                                    |
| Component title or description at the Receiving Institution | Miradas sobre la ciudad                                                                                                    |
| Component Code                                              |                                                                                                    |
| Short description of the virtual component                  | Course Introduction (access to teaching material, information<br>about workplan and evaluation), Methodologies and<br>techniques |

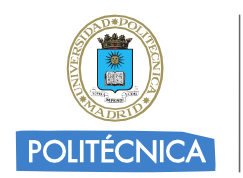

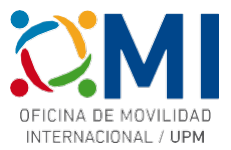

# Paso 11

En la sección "Mobility Programme" rellena los datos del curso al que vas a asistir utilizando la información que se indicaba en las tablas del paso anterior.

| eliminary LA                                                                               |     |                                                                                                    |
|--------------------------------------------------------------------------------------------|-----|----------------------------------------------------------------------------------------------------|
| nned start of the mobility *                                                               |     | Planned end of the mobility *                                                                                                    |
| 8/11/2023                                                                                  |     | 25/11/2023                                                                                                    |
| Component title or description at the Receiving Institution<br>Ejemplo Curso BIP de ATHENS | n * |                                                                                                    |
|                                                                                            |     | Number of ECTS credits (or equivalent) to be recognised by the                                                                                                    |
| Component Code *                                                                           |     | Sending Institution *                                                                                                    |
| ATHENSBIPEJEMPLO                                                                           |     | 3                                                                                                    |
|                                                                                            |     | particular for equivalent; in countries where the ECIS system is not in place, in<br>particular for institutions located in Partner Countries not participating in the Bologna<br>proces; "ECIS" needs to be replaced in the relevant tables by the name of the<br>equivalent system that is used, and a web link to an explanation to the system should be<br>added. |
| Short description of the virtual component                                                 |     |                                                                                                    |
|                                                                                            |     |                                                                                                    |
| Descripcion corta                                                                          |     |                                                                                                    |
| Descripcion corta                                                                          |     |                                                                                                    |

Recuerda también poner el idioma de instrucción del curso y el nivel (en caso de dudas puedes elegir nivel B1)

#### Paso 12

Al pulsar el botón "Next" en el paso anterior llegarás a la sección "Commitment" donde deberás firmar en el recuadro. Una vez firmado al pulsar en "Sign and send the Online Learning Agreement for..." el Learning Agreement se enviará automáticamente al responsible de tu centro para su firma y una vez que éste lo envíe firmado, la Universidad de destino lo recibirá para firmarlo.

Recibirás notificación por correo electrónico del avance de proceso de firmas de tu Learning Agreement.

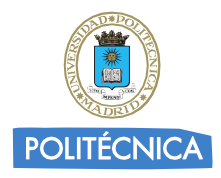

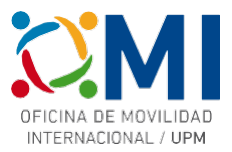

ABOUT FAQ ELDER OLA FOR TRAINEES

MY LEARNING AGREEMENTS MY ACCOUNT LOG OUT

Commitment

By digitally signing this document, the student, the Sending Institution and the Receiving Institution confirm that they approve the Learning Agreement and that they will comply with all the arrangements agreed by all parties. Sending and Receiving Institutions undertake to apply all the principles of the Erasmus Charter for Higher Education relating to mobility for studies (or the principles agreed in the Inter-Institutional Agreement for institutions located in Partner Countries). The Beneficiary Institution and the student should also commit to what is set out in the Erasmus + grant agreement. The Receiving Institution confirms that the educational components listed are in line with its course catalogue and should be available to the student. The Sending Institution commits to recognise all the credits or equivalent units gained at the Receiving Institution for the successfully completed educational components and to count them towards the student's degree. The student and the Receiving Institution will communicate to the Sending Institution any problems or changes regarding the study programme, responsible persons and/or study period.

Clear

By clicking on "Sign and send" you also give express consent for your personal data contained herein to be transmitted to the HEI or Organisation of destination.

Previous Sign and send the Online Learning Agreement to the Responsible person at the Sending Institution for review

Una vez que tengas el Learning Agreement firmado por todas las partes, deberás enviárnoslo por correo electrónico a la dirección <u>erasmus.bip@upm.es</u>. Con el fin de que podamos acelerar el proceso de enviarte el Convenio de Subvención y poder realizar los pagos lo antes posible, puedes adelantarnos una copia a falta de la firma de la Universidad de destino y cuando tengas todas las firmas nos envías el definitivo.

Puedes acceder al estado de tu learning agreement y descargar una copia en cualquier momento accediendo a la plataforma y pinchando en "MY LEARNING AGREEMENTS".

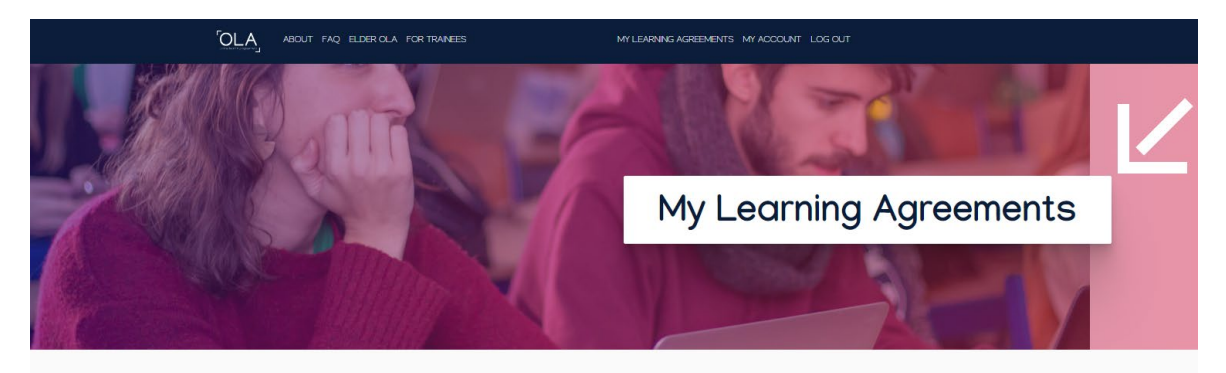

| See the status of your Online Learning Agreement to successfully finalise it with the sending and receiving university. |                       |               |                            |                                    |
|----------------------------------------------------------------------------------------------------|-----------------------|---------------|----------------------------|------------------------------------|
| Create New                                                                                                    |                       |               |                            |                                    |
| Sending Institution                                                                                                    | Receiving Institution | Status        | Created 🔻                  | View or Edit                       |
| UNIVERSIDAD POLITECNICA DE<br>MADRID                                                                                    |                       | Ready to Edit | Fri, 11/10/2023 -<br>10:19 | Edit<br>Download<br>PDF<br>History |